## **MANUAL CORPOCHIVOR**

## **RED DE MONITOREO DE AVES – AVIVATE**

MANUAL PARA ADMINISTRACIÓN

## 1. ACEPTAR Y EDIRTAR PUBLICACIONES ENVIADAS A LA RED DE MONITOREO

Para administrar las publicaciones echas en la **Red de monitoreo** hechas por los usuarios registrados "**Autores**", es necesario ingresar al panel de administración del portal fauna.

| http://fauna.corpochivor.gov.co/wp-admin/ |                                                                                     |  |  |  |
|-------------------------------------------|-------------------------------------------------------------------------------------|--|--|--|
|                                           |                                                                                     |  |  |  |
|                                           | Nombre de usuario                                                                   |  |  |  |
|                                           | Contraseña                                                                          |  |  |  |
|                                           | Recuérdame Acceder                                                                  |  |  |  |
|                                           | Registrarse   ¿Has perdido tu contraseña?<br>« Volver a Biodiversidad – Corpochivor |  |  |  |

Una vez ingresemos al sistema nos dirigimos al menú de "Aves"

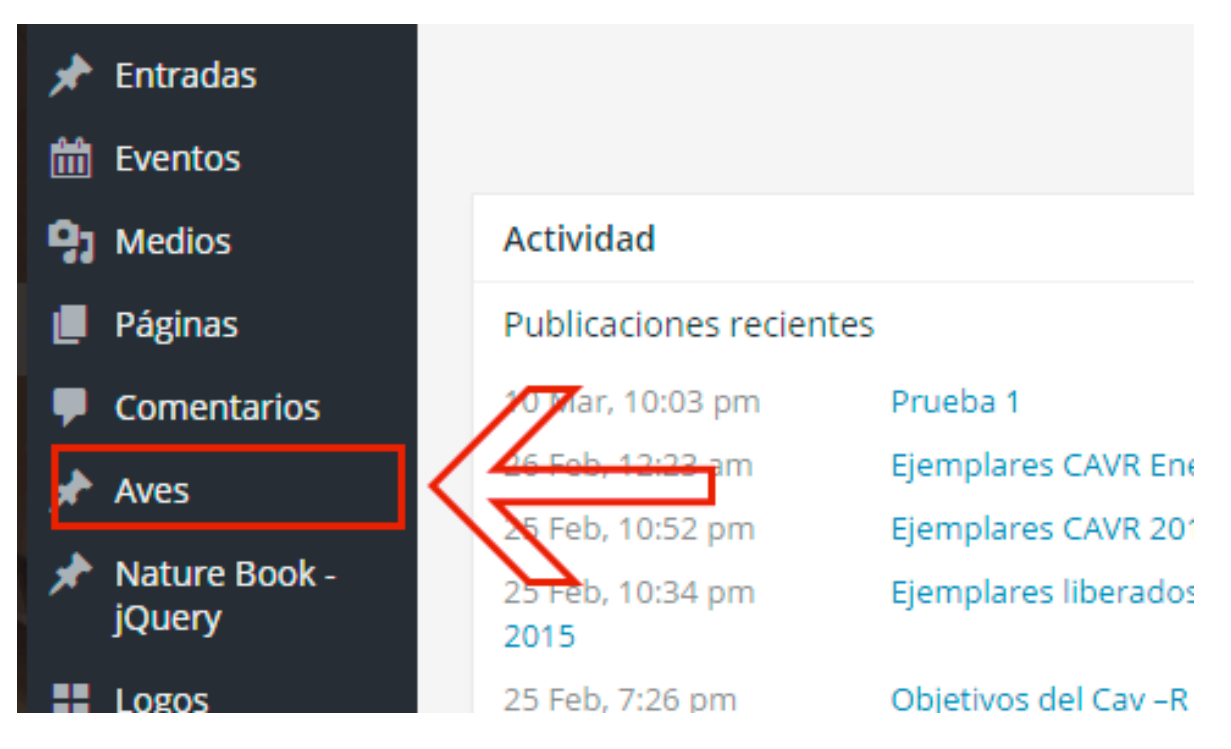

En **Aves publicadas** podemos administrar todas las publicaciones, las funciones que podemos hacer son las siguientes:

- Añadir nueva
- Editar Publicaciones
- Borrar publicaciones
- Aprobar las publicaciones enviadas por los usuarios Autores

| Aves Añadir nueva                                                                                                    |                        | Ayuda 🔻                   |
|----------------------------------------------------------------------------------------------------|------------------------|---------------------------|
| Todos (7)   Mios (5)   Publicadas (5)   Borrador (1)   Pendiente (1)   Papelera (1)<br>Acciones en lote • Aplicar Todas las fechas • Filtrar |                        | Buscar Ave<br>7 elementos |
| Titulo                                                                                                    | Fecha                  |                           |
| Ejemplo Manual — Pendiente                                                                                                    | Última mo<br>Hace 21 m | dificación<br>nins        |
| AVIVATE                                                                                                    | Publicada<br>24/05/201 | 6                         |
| Ave ejemplo                                                                                                    | Publicada<br>21/05/201 | 6                         |
| AVIVATE — Borrador                                                                                                    | Última mo<br>29/04/201 | dificación<br>6           |
| Ejemplo 2                                                                                                    | Publicada<br>20/04/201 | 6                         |
| Ejemplo 1                                                                                                    | Publicada 20/04/201    | 6                         |
| Ejempio                                                                                                    | Publicada<br>20/04/201 | 6                         |
| Trulo                                                                                                    | Fecha                  |                           |
| Acciones en lote Aplicar                                                                                                    |                        | 7 elementos               |

Para aprobar publicaciones enviadas debemos editar la publicación

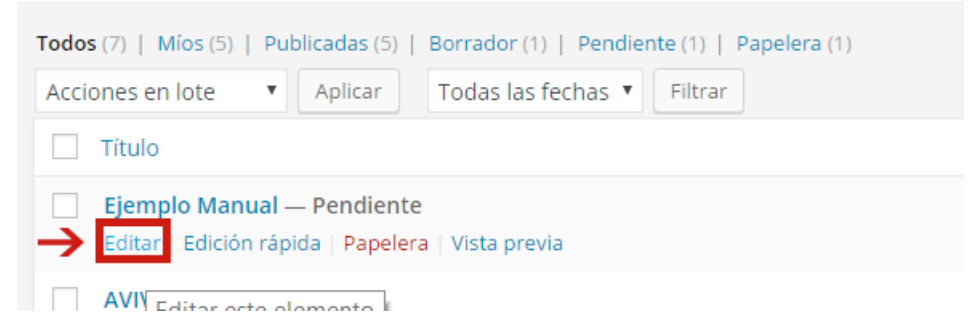

Revisemos que la publicación cuente con los estándares requeridos para la aceptación de esta en la **Red de monitoreo** y si todo esta correcto presionamos en "**Publicar**"

| Publicar 🔺                                         |              |  |  |
|----------------------------------------------------|--------------|--|--|
| Guardar como pendiente                             |              |  |  |
|                                                    | Vista previa |  |  |
| P Estado: Pendiente de revisión Editar             |              |  |  |
| Visibilidad: Público Editar                        |              |  |  |
| IIII Publicar el: 13 Jun de 2016 @ 12:22<br>Editar |              |  |  |
| Mover a La papellar                                | Publicar     |  |  |

Si todo es correcto la publicación ya fue publicada y ahora es visible en la **Red** para todos los visitantes.